# ビジネス便利パック GPS MAP 【リモートデータ削除】 PCサービスサイトご利用マニュアル Ver.1.3.2

# はじめに

「GPS MAP・ビジネス便利パック(本サービス)」は、ユーザケータイ に対して各種設定を送信することでサービスを実行します。この各 種設定操作はPCのサービスサイトを通して行います。

当マニュアルは本サービスの一機能「リモートデータ削除」に関して PCサービスサイトでの各種設定・送信方法についてご説明してい ます。

ログインアカウントと操作範囲について

ログインアカウントの割り当て権限(管理者・副管理者・利用者)に よりサービスサイト各種設定項目の操作可能範囲が異なります。 当マニュアルにおいてご説明する各種設定・送信項目が各権限で 操作可能か操作不可かを以下のアイコンにて表示しています。

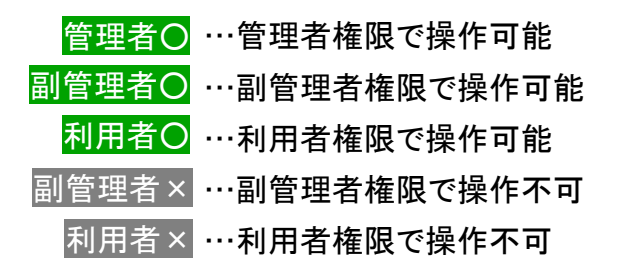

#### 各機能の機種差分について

本サービスの各機能は機種によって対応状況が異なります。 詳細な機能対応状況については>>『<u>対応機種一覧</u>』をご参照くだ さい。

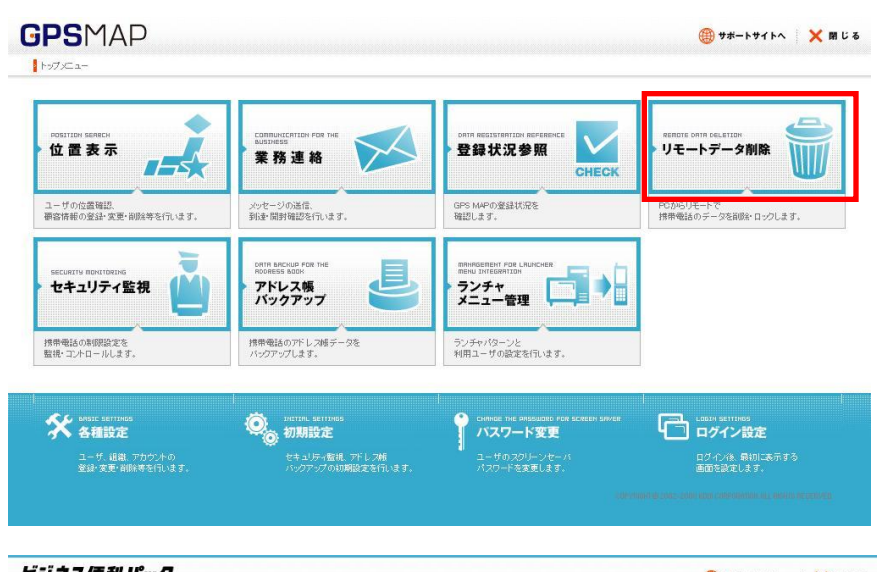

| RTUE LIST<br>、テータス一覧     | CONNUNCERIZION FOR THE<br>Matiness<br>業務連絡              | ORTR REGISTRATION REFERENCE<br>登録状況参照                          | RERDIE ORTR DELETION<br>リモートデータ削除 |
|--------------------------|---------------------------------------------------------|----------------------------------------------------------------|-----------------------------------|
| ザのステータス状況を<br>します。       | メッセージの送信。<br>到後 開封確認を行います。                              | CHECK<br>ビジネス復利パックの<br>登録状況を確認します。                             | FCからリモートで<br>持帯電話のデータを削除・ロックします。  |
| こしまます 川口やまてのまたの5         | Crift ARCHUP FOS THE<br>ROOTESS AGEN<br>アドレス頓<br>パックアップ | RRINGERRENT POR LAURCHEE<br>Best JHIEGERTIEN<br>ランチャ<br>メニュー管理 |                                   |
| ●話の中期限設定を<br>・コントロールします。 | 携帯電話のアドレス紙データを<br>パックアップします。                            | ランチャパターンと<br>利用ユーザの設定を行います。                                    |                                   |
| く ARSIC SETTINGS<br>各種設定 | DistrieL setunes<br>初期設定                                | CHARGE THE DASSUDAL FOR SCREEN SAVER<br>パスワード変更                | LOEDY SETTINGS<br>ログイン設定          |

# もくじ

- ・ <u>1.「リモートデータ削除」概要</u>
- <u>1.1. ケータイ紛失対策の整理</u>
- <u>1.2.「リモートデータ削除」にアクセスする</u>
- ・ 2.「削除+ロック」「ロック」「ロック解除」設定送信のステップ
- ・ 2.1.「削除+ロック」「ロック」「ロック解除」を設定送信するユーザを検索する
- ・ 2.2.「削除+ロック」「ロック」「ロック解除」を設定送信するユーザを選択する
- ・ 2.3.「削除+ロック」「ロック」「ロック解除」の設定メニューを選択する
- ・ 2.4.「削除+ロック」「ロック」の実行詳細を選択する(実行詳細選択→設定送信)
- <u>2.5.「削除+ロック」「ロック」実行詳細と削除・ロック対象の対応表</u>
- · <u>2.6.「ロック」実行詳細と注意点</u>
- ・ <u>2.7.「削除+ロック」「ロック」「ロック解除」設定送信結果を確認する</u>
- ・ 2.8.「削除+ロック」「ロック」「ロック解除」設定送信結果を詳細確認する
- ・ <u>2.9.「削除+ロック中」「ロック中」「待ち伏せ中」のキャンセル</u>
- ・ <u>3.「リモートデータ削除」に関するその他の注意点</u>
- ・ 4.「リモートデータ削除」設定状況を一覧する

# 1.「リモートデータ削除」概要

「リモートデータ削除」は、特にユーザケータイの紛失時、ケータイ内に保存されている各種データ(アドレス帳、メール送受信内容な ど)の流出を防ぐため、ケータイにロックをかけ、データを削除するという設定メニューです。 状況により「ロックをかければ十分」という場合は、「ロックのみかける」という設定送信も可能です。 また、「リモートデータ削除」設定送信時にケータイを探すための補助機能としてGPS機能でケータイの位置測位を行うことも可能です。

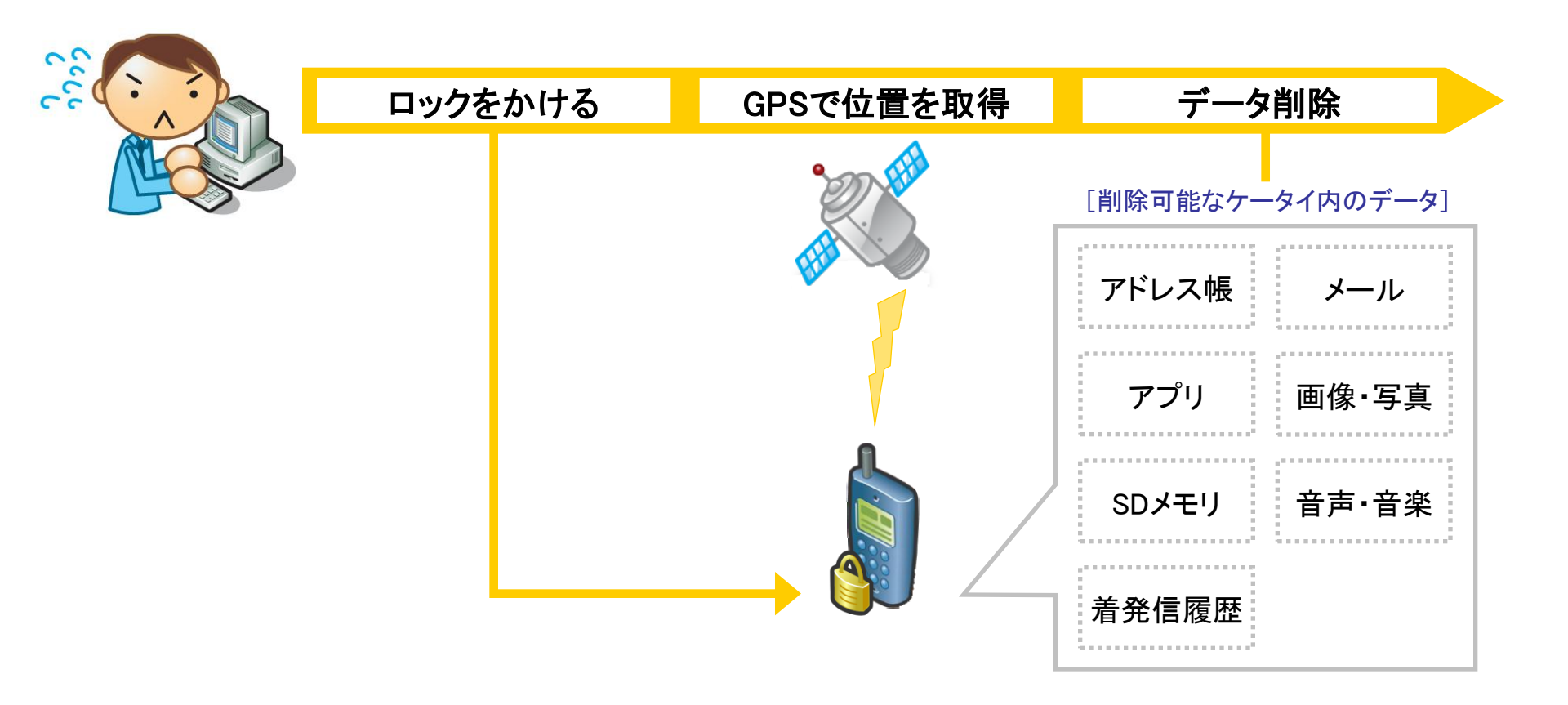

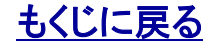

# 1.1. ケータイ紛失対策の整理

ケータイ紛失(または紛失したケータイの発見)に際し、本サービスにおいてできることを整理します。

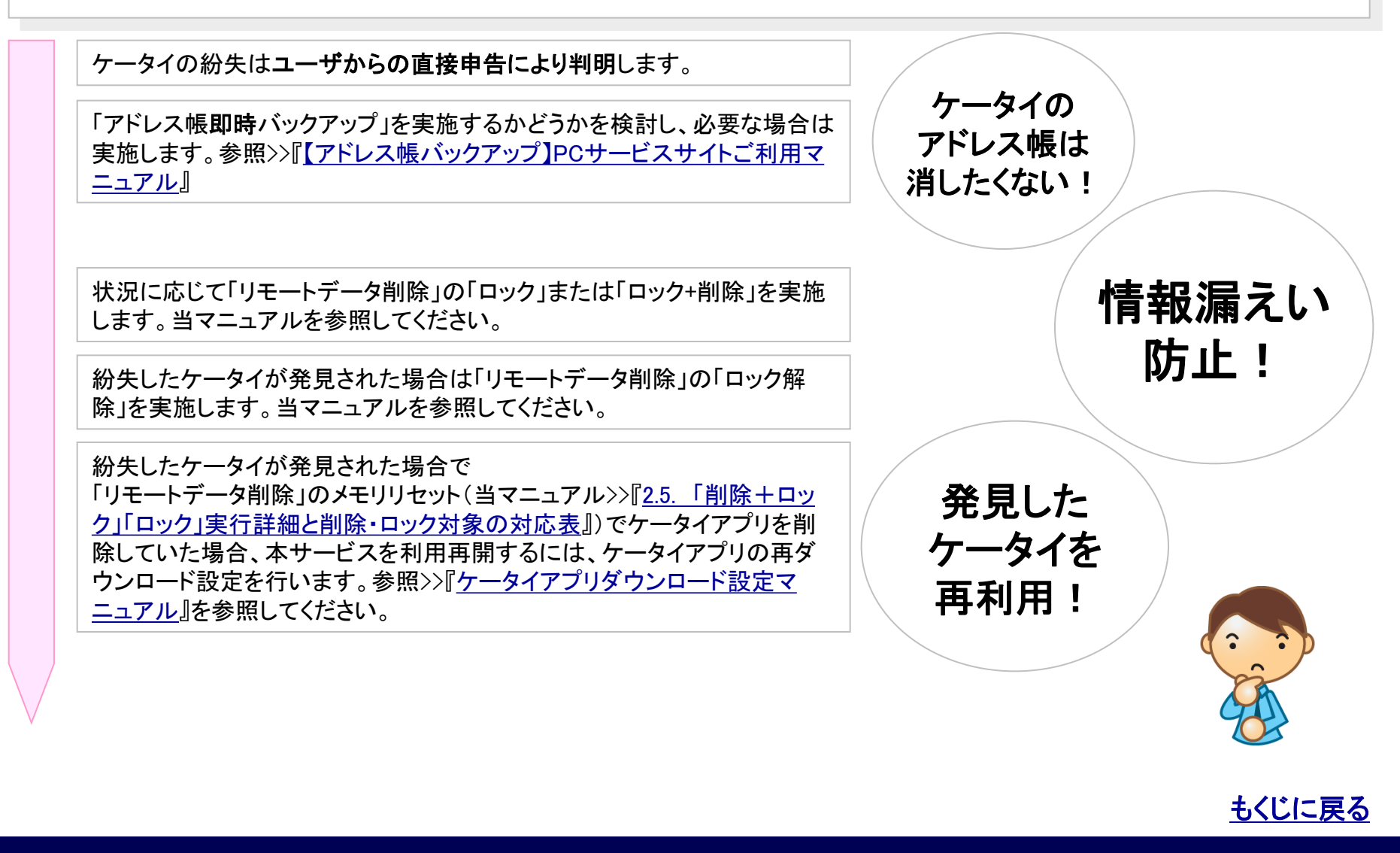

# 1.2 「リモートデータ削除」にアクセスする

### 【リモートデータ削除】を開きます。

Г

1.【PCサービスサイトTOP】から「リモートデータ削除」をクリック すると【リモートデータ削除】が開きます。

|      | ンチャパターンと<br>用ユーザの副宅を行います。 | 推想電話のアドレスポチータを うう<br>バックアップします。 利 | 対象電話の時間法定を<br>転換・コンクロールします。 |      |              |              |                     |
|------|---------------------------|-----------------------------------|-----------------------------|------|--------------|--------------|---------------------|
|      |                           |                                   |                             |      |              | 余】           | ▼<br>【リモートデータ削卵     |
|      |                           |                                   |                             | \$   | > 削除・ロック・ロッ? | コック・ロック解除を行う | <b>券帯電話の</b> データ削除・ |
| Q 更新 | >自動更新                     | 新日時:2010/04/06 16:46:18           | 最                           |      |              |              |                     |
|      | 3分更新                      |                                   |                             |      |              |              |                     |
|      | 3分更新                      |                                   |                             |      |              |              | > ユーザ検索             |
| ≣¥ô⊞ | 3分更新                      | 削除・ロック状況                          | 直近のバックアップ日時                 | 完了日時 | 送信日時         | 携带電話番号       | > ユーザ検索<br>ユーザ名     |

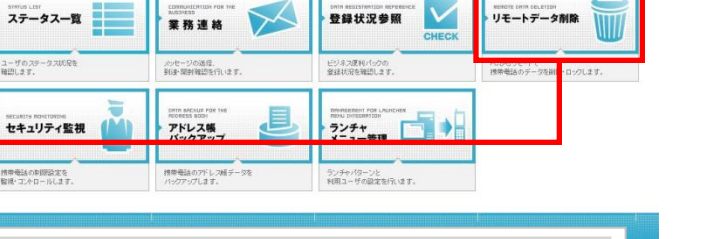

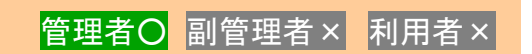

() サポートサイトへ × 間じる

リモートデータ削除

対象サービス : ビジネス便利パック GPS MAP

ビジネス便利パック

ユーザのステータス形況を 確認します。

セキュリティ監視

hot/ca-

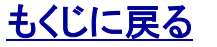

# 2.「削除+ロック」「ロック」「ロック解除」設定送信のステップ

管理者O 副管理者 × 利用者 ×

【リモートデータ削除】には、ケータイにロックをかけデータを削除する設定メニュー「削除+ロック」とロックのみかける設定メニュー 「ロック」およびロックを解除する「ロック解除」があります。 「削除+ロック」「ロック」「ロック解除」設定送信のステップは以下の通りです。

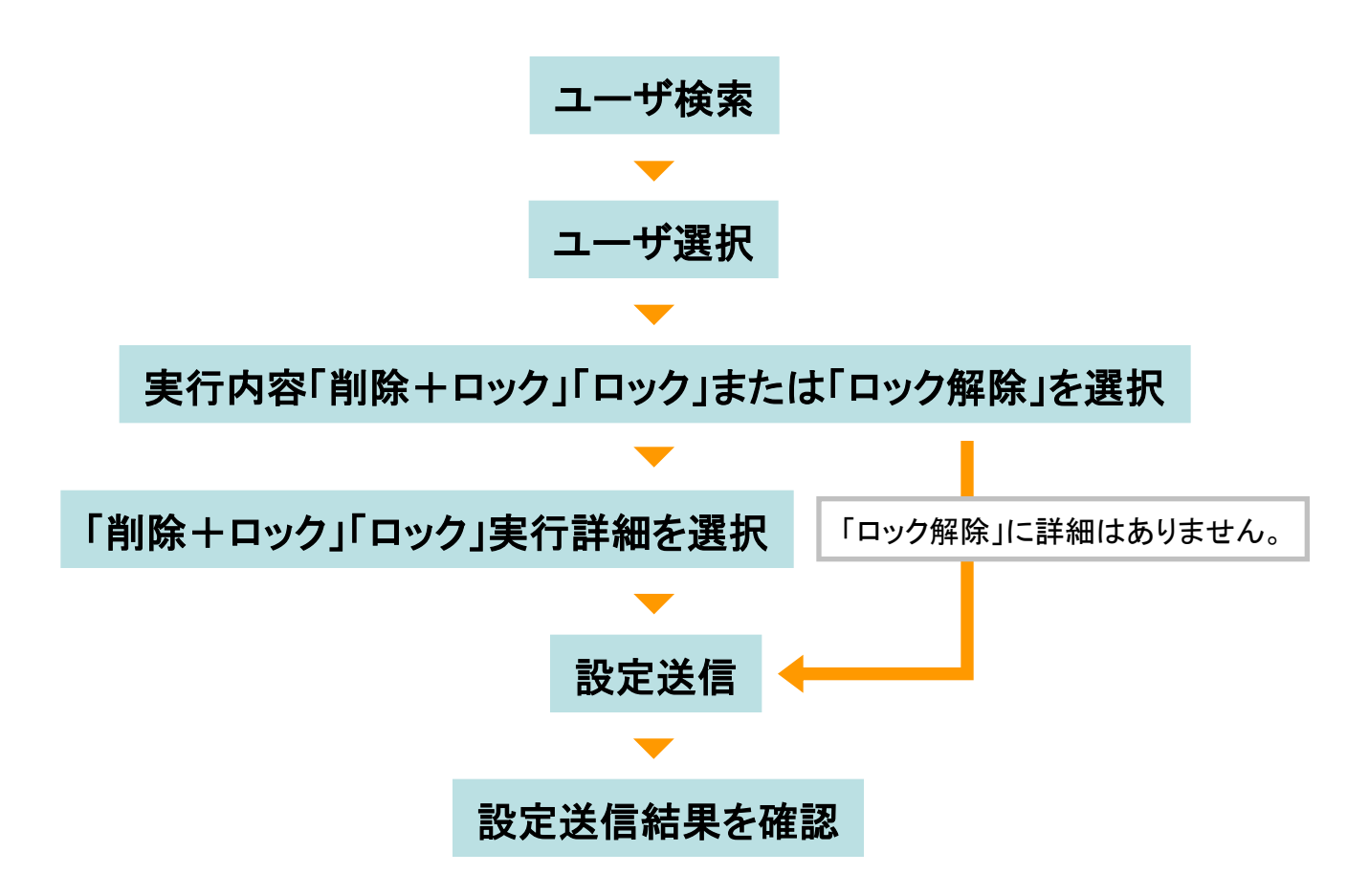

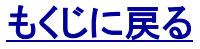

# 2.1. 「削除+ロック」「ロック」「ロック解除」を設定送信するユーザを検索する

管理者〇 副管理者× 利用者×

【リモートデータ削除】削除・ロック・ロック解除を開きます。 1.【リモートデータ削除】から「削除・ロック・ロック解除」をクリック すると【リモートデータ削除】削除・ロック・ロック解除がポップアッ プで開きます。

#### ポイント

【リモートデータ削除】削除・ロック・ロック解除を開くと前回のユーザ検索 結果が表示されています。

#### ユーザを検索します。

2. 【リモートデータ削除】削除・ロック・ロック解除から「ユーザ検索」をクリックするとユーザ検索の絞り込み条件入力画面が開きます。

3. 絞り込み条件を入力して「検索」をクリックするとポップアップ が閉じてユーザ検索結果が表示されます。

ポイント 絞り込み条件を何も入力せずに検索するとすべてのユーザが検索されます。

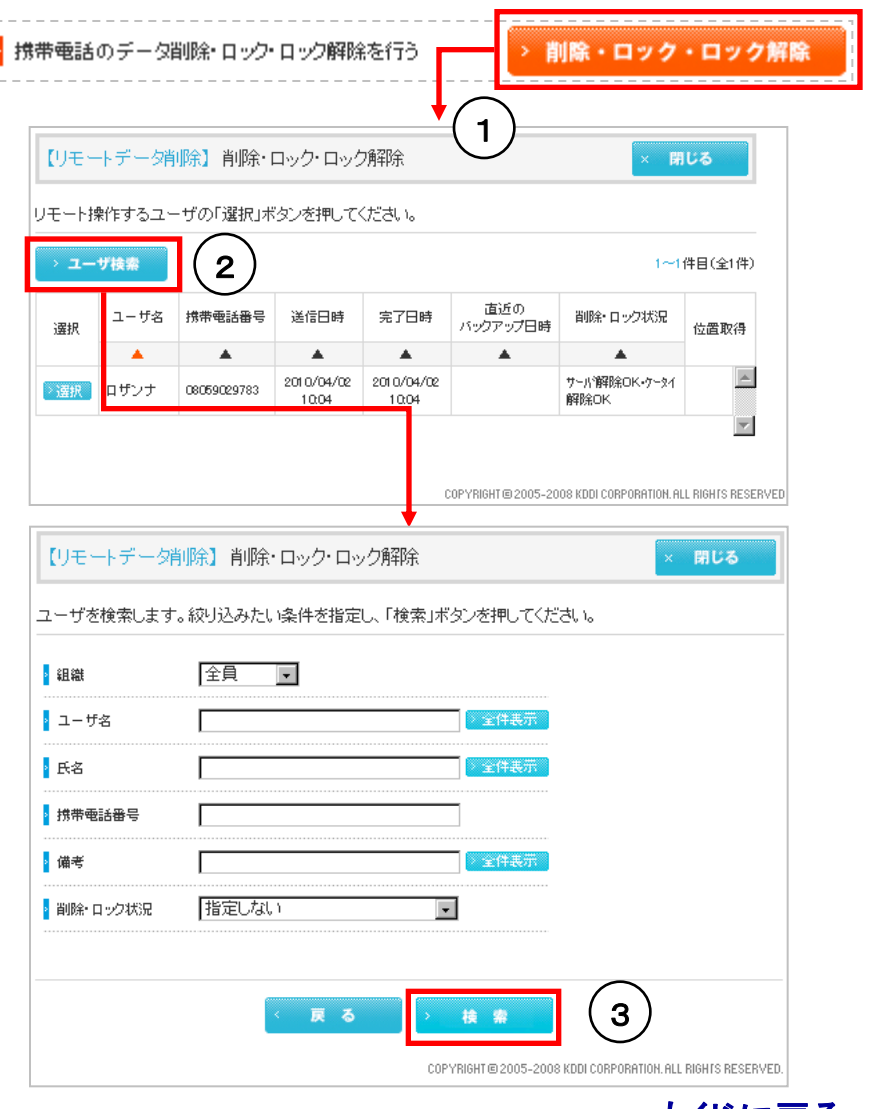

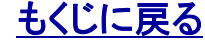

# 2.2. 「削除+ロック」「ロック」「ロック解除」を設定送信するユーザを選択する

管理者〇 副管理者× 利用者×

# 「リモートデータ削除」を設定するユーザを選択します。

4. ユーザ検索結果からユーザを選んで「選択」をクリックすると 選択したユーザを対象とした設定メニュー選択画面が開きます。

| -ב                                  | げ検索                                  |                                                                                                    |                                                                                                    |                                                             |                                  |                         |           |                                 | 1~14                       | #目(全1件)                      |  |
|-------------------------------------|--------------------------------------|----------------------------------------------------------------------------------------------------|----------------------------------------------------------------------------------------------------|-------------------------------------------------------------|----------------------------------|-------------------------|-----------|---------------------------------|----------------------------|------------------------------|--|
| 選択                                  | ユーザ名                                 | 携带電話                                                                                                    | 潘号 送信                                                                                                    | 日時                                                          | 完了日時                             | 直近の<br>バックアップ日時         | の<br>Vプ日時 | 削除・ロック                          | 7状況                        | 位置取得                         |  |
|                                     |                                      |                                                                                                    | - 4                                                                                                    | L                                                           |                                  |                         |           |                                 |                            |                              |  |
| 選択                                  | ロザンナ                                 | 08056365                                                                                                    | 2010/<br>10:                                                                                                    | 04/02 2<br>04                                               | 01 0/04/02<br>1 0:04             |                         |           | サー片解除OK<br>解除OK                 | (•ፓータイ                     | <u>^</u>                     |  |
|                                     |                                      |                                                                                                    |                                                                                                    |                                                             |                                  |                         |           |                                 |                            |                              |  |
| リモー                                 | トデータ                                 | 削除】 肖<br>する内容:                                                                                                    | i川除・ロック<br>を選択し、「新                                                                                                    | ・ロック!<br>確認」ボタ                                              | 解除<br>ンを押して                      | ください。                   |           |                                 | ×                          | 閉じる                          |  |
| リモー<br>ミート携<br>実行内容                 | トデータ<br>許で実行<br><sup>客</sup>         | 削除】 肖<br>する内容:<br>  削除+C                                                                                                    | ill除・ロック<br>を選択し、「番<br>トック <b>・</b>                                                                                                    | ・ロック)<br>確認」ボタ                                              | 解除<br>ンを押して                      | ください。                   |           |                                 | X                          | 閉じる                          |  |
| リモー<br>ミート携<br>ミイラ内線<br>ユーサ<br>1ザンナ | トデータ<br>計で実行<br>客<br>(880<br>(880)   | 削除】 削<br>する内容<br>  <br>  除+口<br>  <br>  除+口<br>  <br>  <br>  <br>  <br>  <br>  <br>  <br>  <br>  <br>  <br>  <br>  <br>                                                             | <ul> <li>・ロック</li> <li>を選択し、「新<br/>を選択し、「新<br/>」</li> <li>○</li> <li>○</li></ul> | ・ロック)<br>雑記」ボタ<br><u><u></u><br/>え7日<br/>2010/0<br/>100</u> | 解除<br>ンを押して<br>時 直近<br>1/02<br>4 | ください。<br>の <i>バッ</i> クア | ップ日時      | 首別除・ロッ<br>サーバ資料除の<br>イ育科称のK     | ×<br>少状況<br>0K•7~3         | 第しる                          |  |
| リモー<br>テート捕<br>ューサ<br>ゴザンナ          | トデータ<br>新作で実行<br>客<br>で8<br>ののの<br>日 | 削除】 削<br>する内容・<br>「削除+□<br>■電話番号<br>■電話番号                                                                                                    | <ul> <li>川余・ロック</li> <li>を選択し、「新</li> <li>レク ・</li> <li>送信日時</li> <li>2010/04/02</li> <li>1004</li> </ul>                                                                                                    | ・ロック)<br>離認」ボタ<br>第7日<br>2010/0<br>100                      | 弾除<br>ンを押して<br>時 直近<br>4         | ください。                   | ップ日時      | 当時余・ロッ<br>サーバ資明余ロ<br>1<br>月明余のK | ×<br>ウ状況<br>DK・ケータ         | <b>第じる</b><br>位置取得           |  |
| リモー<br>ミート携<br>ューサ<br>リザンナ          | トデータ<br>部作で実行<br>等<br>               | 削除】 削<br>する内容:<br>■<br>■<br>■<br>■<br>目除+口<br>■<br>電話量号<br>■<br>■<br>こへの<br>第<br>■<br>男<br>のの<br>の<br>第<br>のの<br>の<br>の<br>の<br>の<br>の<br>の<br>の<br>の<br>の<br>の<br>の<br>の<br>の<br>の | 「「「「「」」」」」」」」」」」 ● 「「」」」」 ● 「」」」 ● 「」」 ● 「」」 ● 「」」 ● 「」」 ● 「」」 ● 「」」 ● 「」」 ● 「」」 ● 「」」 ● 「」」 ● 「」 ● 「」」 ● 「」 ● 「● 「● ● ● ● ● ● ● ● ● ● ● ● ● ● ● ● ●                                                                                                     | ・ロック)<br>確認」ボタ<br>完了E<br>2010/0<br>100                      | 容除<br>ンを押して<br>け/(22<br>4<br>送信  | ください。<br>のバックア<br>日時    | ップ日時<br>完 |                                 | ×<br>ウ状況<br>OK・ケータ<br>首明条・ | 第 <b>じる</b><br>位置取得<br>ロック状況 |  |

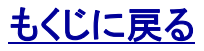

# 2.3. 「削除+ロック」「ロック」「ロック解除」の設定メニューを選択する

### 管理者〇 副管理者× 利用者×

検索・選択したユーザを対象に設定メニューを選択します。 5. 設定メニュー選択画面の「実行内容」プルダウンから[削除+ ロック][ロック]または[ロック解除]を選択します。

ポイント:実行内容「削除+ロック」「ロック」「ロック解除」とは

この実行内容[削除+ロック][ロック][ロック解除]とは、「リモートデータ削除」の各種実行詳細を利用シーンに合わせて分類した絞込みカテゴリーです。

[削除+ロック]では可能な限りすべてのデータを削除し、ロックをかけるという実行カテゴリで、ユーザケータイに対して設定送信可能なすべての 実行詳細から選択します。

[ロック]ではデータは削除せずロックのみ掛ける実行カテゴリーで、ロックの実行詳細から選択します。

[ロック解除]はロックを解除する設定メニューです。

#### ポイント

当該ユーザに対する前回の「リモートデータ削除」設定送信の結果が表示されています。

6. 実行内容を選択して「次へ」をクリックすると実行詳細選択画 面が開きます。

| > 実行内容   | 削除+ロック               | 5                   |      |               |         |            |          |        |
|----------|----------------------|---------------------|------|---------------|---------|------------|----------|--------|
| ユーザ名     | 坊帯。ロック<br>坊帯。ロック解除   | 9 完了日               | 時    | 直近のバックア       | ップ日時    | 削除•口:      | ック状況     | 位置取得   |
| ロザンナ     | 08 2010/04/<br>18:25 | 06 2010/04<br>18:31 | 1/06 |               |         | 削除+口;      | 削除+口ックOK |        |
| > 状況詳細   |                      |                     |      |               |         |            |          |        |
|          | 実行機能                 |                     |      | 送信日時          | 完       | 了日時        | 削除·      | ロック状況  |
| リモートロック  |                      |                     | 201  | 0/04/06 18 25 | 2010/04 | 1/06 18:25 | 口ッ/JOH   | <      |
| アドレス帳・業務 | 新連絡削除(統合アプリロック       | )                   | 201  | 0/04/06 18 26 | 2010/04 | 1/06 18:27 | 削除+口     | 1-удок |
| メモリリセット  |                      |                     | 201  | 0/04/06 18 28 | 2010/04 | 1/06 18:31 | 削除OK     |        |

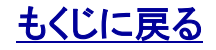

# 2.4. 「削除+ロック」「ロック」の実行詳細を選択する(実行詳細選択→設定送信) 管理者O 副管理者×

ポイント 実行詳細選択画面に表示される実行詳細は機種ごとに異なります。各 種実行詳細の機種対応については>>『<u>対応機種一覧</u>』をご参照くだ さい。

7. 実行詳細選択画面から設定送信する実行内容を選んで チェックボックスにチェックし「送信」をクリックすると設定が送信さ れ送信確認画面が開きます。

ポイント

各種実行詳細の具体的内容については>>『2.5.「削除+ロック」 「ロック」実行詳細と削除・ロック対象の対応表』をご参照ください。

ポイント:「ロック解除」には実行詳細はありません

「ロック解除」には実行詳細はありませんので、ここでは設定送信のみ 行います。

**注意:センタープッシュの送信間隔について** センタープッシュを送信後は、約30秒間は次のセンタープッシュ を送信できません

 8. ポップアップが表示されますので、ご確認後「OK」をクリック。
 9. 送信確認画面の「OK」または「閉じる」をクリックするとポップ アップが閉じます。

#### 例:E05SH

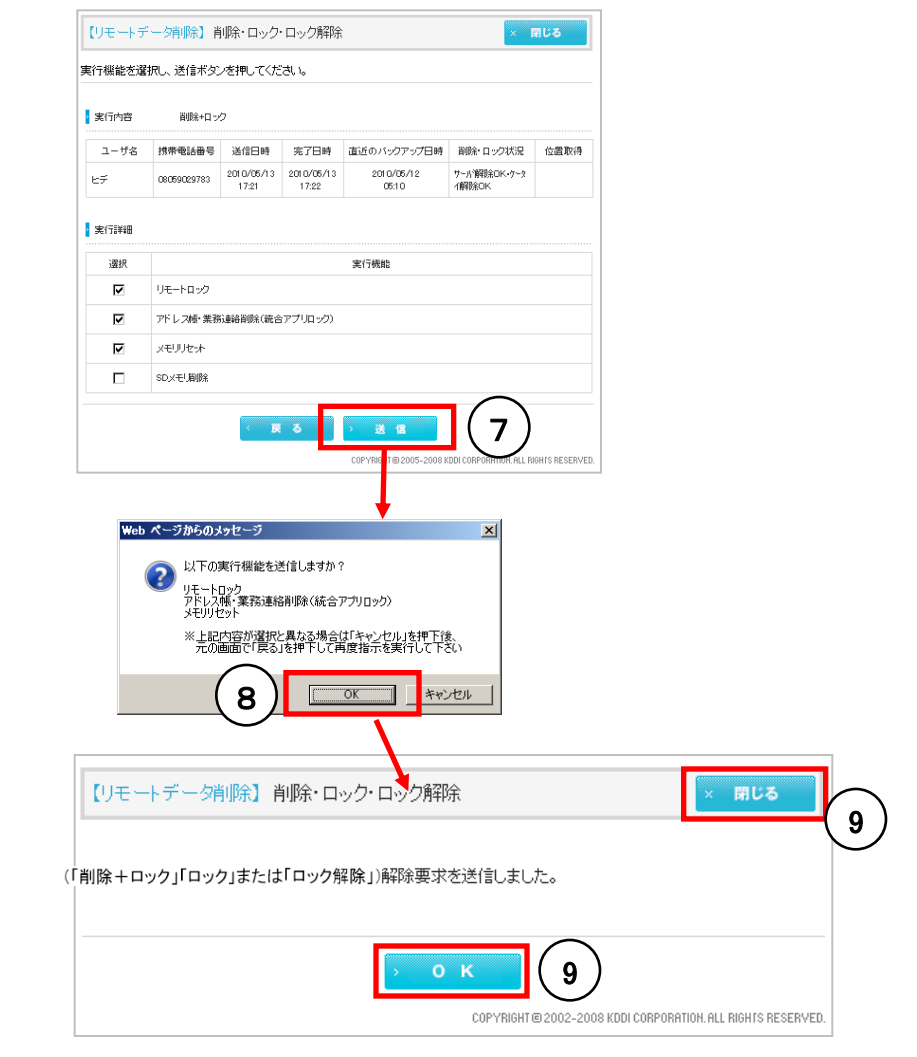

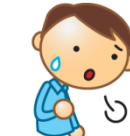

<u>もくじに戻る</u>

利用者×

# 2.5.「削除+ロック」「ロック」実行詳細と削除・ロック対象の対応表

| 削除・ロック対象                   |                          |             |             | 削除対象                                  |           |           | F           | コック対象       | 象          |     |    |             |                                      |
|----------------------------|--------------------------|-------------|-------------|---------------------------------------|-----------|-----------|-------------|-------------|------------|-----|----|-------------|--------------------------------------|
| および位置取得 実行詳                |                          |             |             | ケータイアプリ(ただし統                          |           | ケー        | タイアプリ       | リロック        |            |     | 位置 | ケータイ<br>アプリ | 待ち伏せ中<br>再送契機                        |
| 実行詳細                       | カテゴリ<br>                 | アドレス<br>帳削除 | .業務連絡<br>削除 | は削除対象外)<br>メール本文、写真・画像<br>音声・音楽、着発信履歴 | SD<br>メモリ | 統合<br>アプリ | ランチャ<br>アプリ | メニュー<br>アプリ | ケータイ<br>本体 | サーバ | 取得 | なしでも<br>実行可 | 再送期間                                 |
| アドレス帳・業務連絡削除<br>(統合アプリロック) | 「削除+ロック」                 | 0           | 0           | ×                                     | ×         | 0         | ×           | ×           | ×          | 0   | 0  | ×           | 72時間まで90分ご<br>と、その後アプリ通<br>信を待機(無期限) |
| アドレス帳削除<br>(ランチャーアプリロック)   | 「削除+ロック」                 | 0           | ×           | ×                                     | ×         | ×         | 0           | ×           | ×          | 0   | 0  | ×           | 72時間まで90分ご<br>と、その後アプリ通<br>信を待機(無期限) |
| 業務連絡削除<br>(メニューアプリロック)     | 「削除+ロック」                 | ×           | 0           | ×                                     | ×         | ×         | ×           | 0           | ×          | 0   | 0  | ×           | 72時間まで90分ご<br>と、その後アプリ通<br>信を待機(無期限) |
| メモリリセット                    | 「削除+ロック」                 | 0           | *           | 0                                     | ×         | ×         | ×           | ×           | ×          | ×   | ×  | 0           | 72時間まで<br>90分ごと                      |
| SDメモリ削除                    | 「削除+ロック」                 | ×           | ×           | ×                                     | 0         | ×         | ×           | ×           | ×          | ×   | ×  | 0           | 72時間まで<br>90分ごと                      |
| リモートロック                    | 「削除+ロック」<br>または<br>「ロック」 | ×           | ×           | ×                                     | ×         | ×         | ×           | ×           | 0          | 0   | ×  | 0           | 72時間まで<br>90分ごと                      |
| 遠隔ロック                      | 「削除+ロック」<br>または<br>「ロック」 |             |             | Δ                                     | ×         | ×         | ×           | ×           | 0          | 0   | ×  | 0           | 72時間まで<br>90分ごと                      |

ポイント:遠隔ロックとメモリリセット(表内ムの意味) ユーザがケータイの操作で「遠隔ロック実行時にメモリリセット も同時に実行する」設定をしている場合、「リモートデータ削除」 で遠隔ロックを実行するとメモリリセットも実行されます。 ※注意:統合アプリ非削除対応機種はメモリリセットだけでは不十分 統合アプリ非削除対応機種は、メモリリセットを設定送信しても統合アプ リは削除されません。したがってメモリリセット後もケータイアプリ内に業 務連絡が削除されずに残っていますのでご注意ください。

ポイント:ケータイアプリなしでも実効可能な実行詳細 この実行詳細はユーザが利用規約に同意していれば、ケータイアプリが削除されていたとしても実行できるようになっています。

# 2.6.「ロック」実行詳細と注意点

#### ケータイアプリロックとは

本サービスの専用アプリ(統合アプリ/ランチャアプリ/メニューア プリ)にロックをかけることで、ケータイアプリロックをかけると ケータイアプリが起動しなくなります。

### ケータイ本体ロックとは

ケータイ本体にロックをかけることで、「オートロック」および機種 により「リモートロック」または「遠隔ロック」があります。ケータイ 本体ロックをかけるとケータイ本体の操作ができなくなります。 ただし、「遠隔ロック」はユーザで解除できます。

#### サーバロックとは

本サービスを提供しているサーバとの通信を遮断します。サーバ ロックを掛けるとサーバに登録されている情報をケータイアプリ から引き出せなくなります。

#### 注意:「ロック解除」せずに「機種変更」「サービス解約」をしないでください

ロック解除せずに「機種変更」を行うとサーバロックがかかっているために、機種変更後のケータイにケータイアプリをダウンロードできません。この場合は同ユー ザに対して「ロック解除」を設定送信してください。

ロック解除せずに「サービス解約」を行うと、ロックをかけたケータイについてお客さまでロック解除(リモートロック解除)をする手段がなくなります。この場合は本 サービスのKDDI担当者にご連絡ください。

#### 注意:海外在圏中に「ロック」が実行されたケータイは、日本国内では、「ロック解除」ができません

携帯電話を「海外モード」に設定すると海外で利用できるようになりますが、一方で国内では圏外になります。したがって、海外で「リモートデータ削除」などにより 「ロック」をかけたまま日本に同携帯電話を持ち帰ると、ロックがかかっているため海外モードから国内モードへの切り替えができず、また、圏外であるためロック 解除の設定送信もできないという状況になりますので注意が必要です。海外利用中にかけたロックを解除したい場合は、海外利用中に「ロック解除」を設定送信 してください。

※「リモートデータ削除」では、「ロック解除」「メモリリセット」「SDメモリ削除」以外のすべての実行詳細でなんらかのロックをかけます。

海外利用対応機種(2011年9月現在)は、「E08T」、「E09F」となります。海外利用対応機種以外であっても、ロックの実行に成功する場合がありますが、この 場合におきましても、日本国内では、「ロック解除」ができません。

(当サービスにおける海外利用対応機種以外の日本国外での動作やその結果は動作保障外となります。)

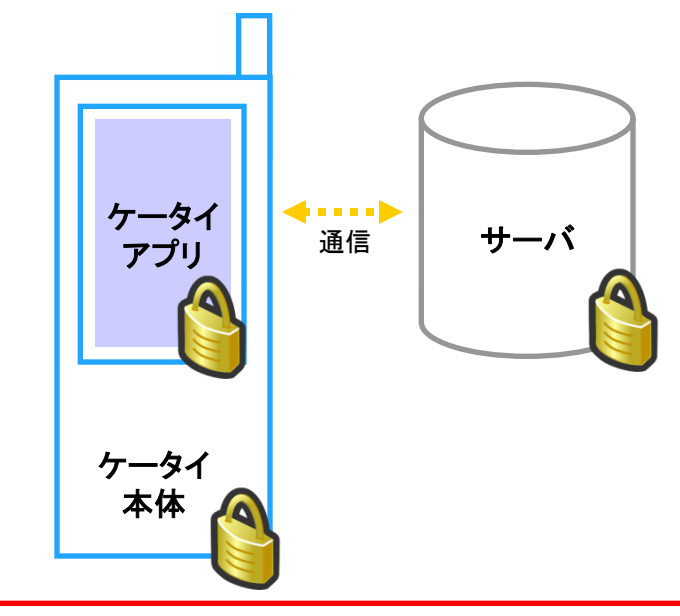

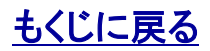

# 2.7. 「削除+ロック」「ロック」「ロック解除」設定送信結果を確認する

管理者〇 副管理者× 利用者×

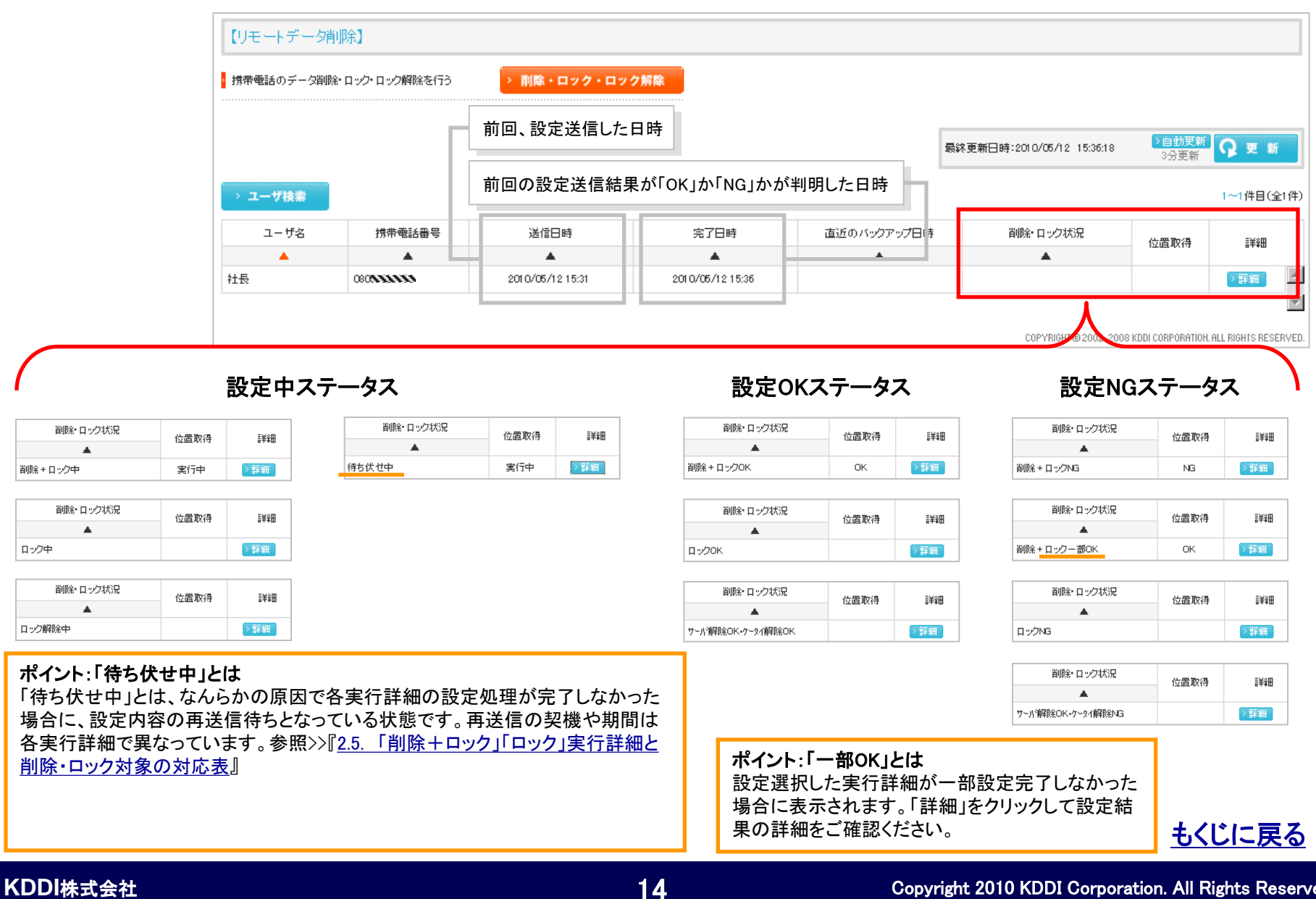

# 2.8.「削除+ロック」「ロック」「ロック解除」設定送信結果を詳細確認する

管理者〇 副管理者× 利用者×

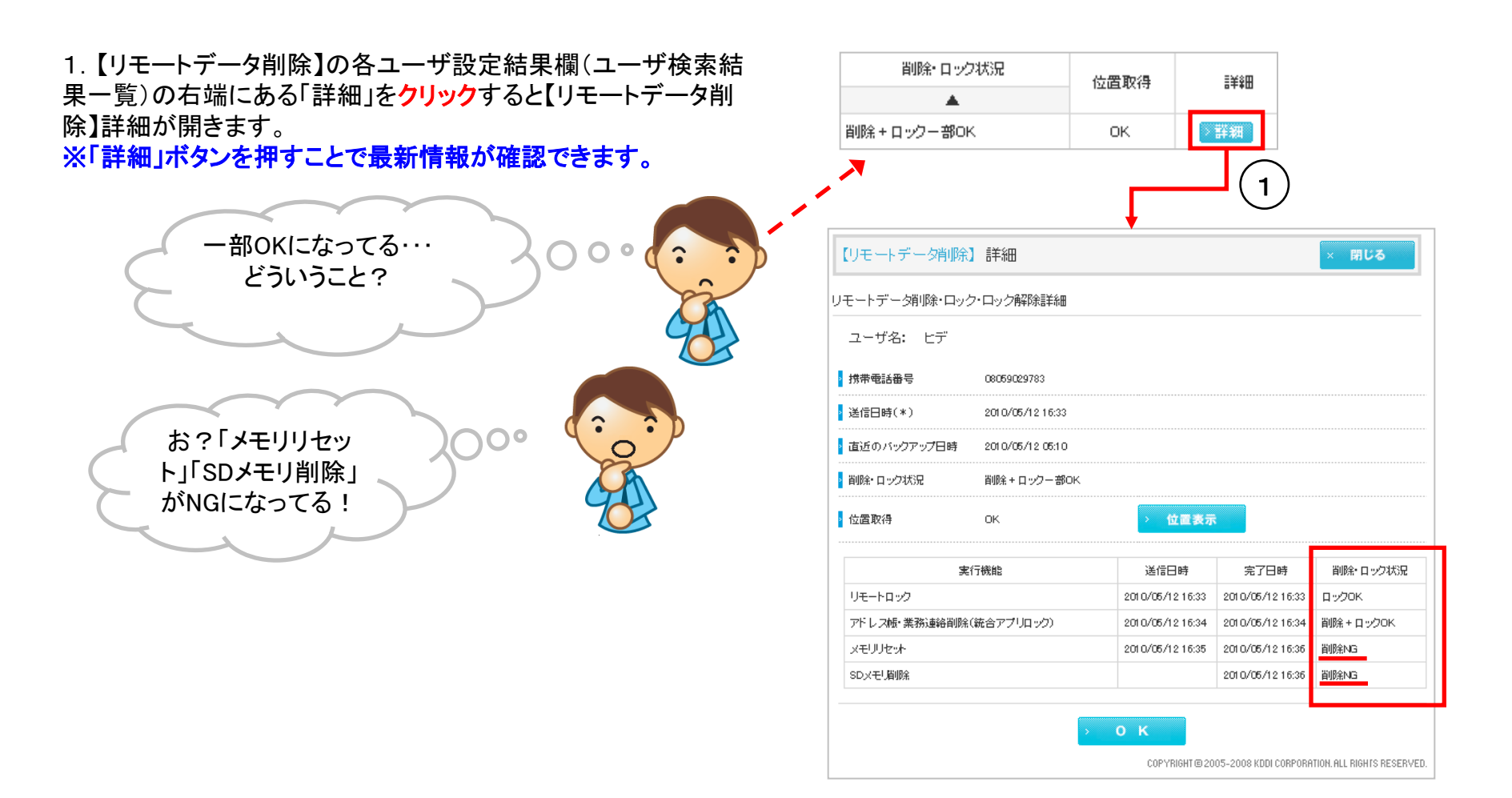

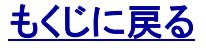

# 2.9.「削除+ロック中」「ロック中」「待ち伏せ中」のキャンセル

1. 【リモートデータ削除】の各ユーザ設定結果欄(ユーザ検索結果一覧)の右端にある「詳細」をクリックすると【リモートデータ削除】詳細が開きます。※「詳細」ボタンを押すことで最新情報が確認できます。

2. 削除・ロック状況が、「削除+ロック中」「ロック中」「待ち伏せ中」の場合、[キャンセル] ボタンが表示されます。

- 3. [キャンセル] ボタンをクリックし、キャンセル処理確認画面で[実行]ボタンをクリックするとキャンセル処理が実行されます。
- 4. 削除・ロック状況が、「削除+ロック」を指示していた場合は、「削除+ロック中NG」、「ロック」を指示していた場合は、 「ロックNG」 となります。

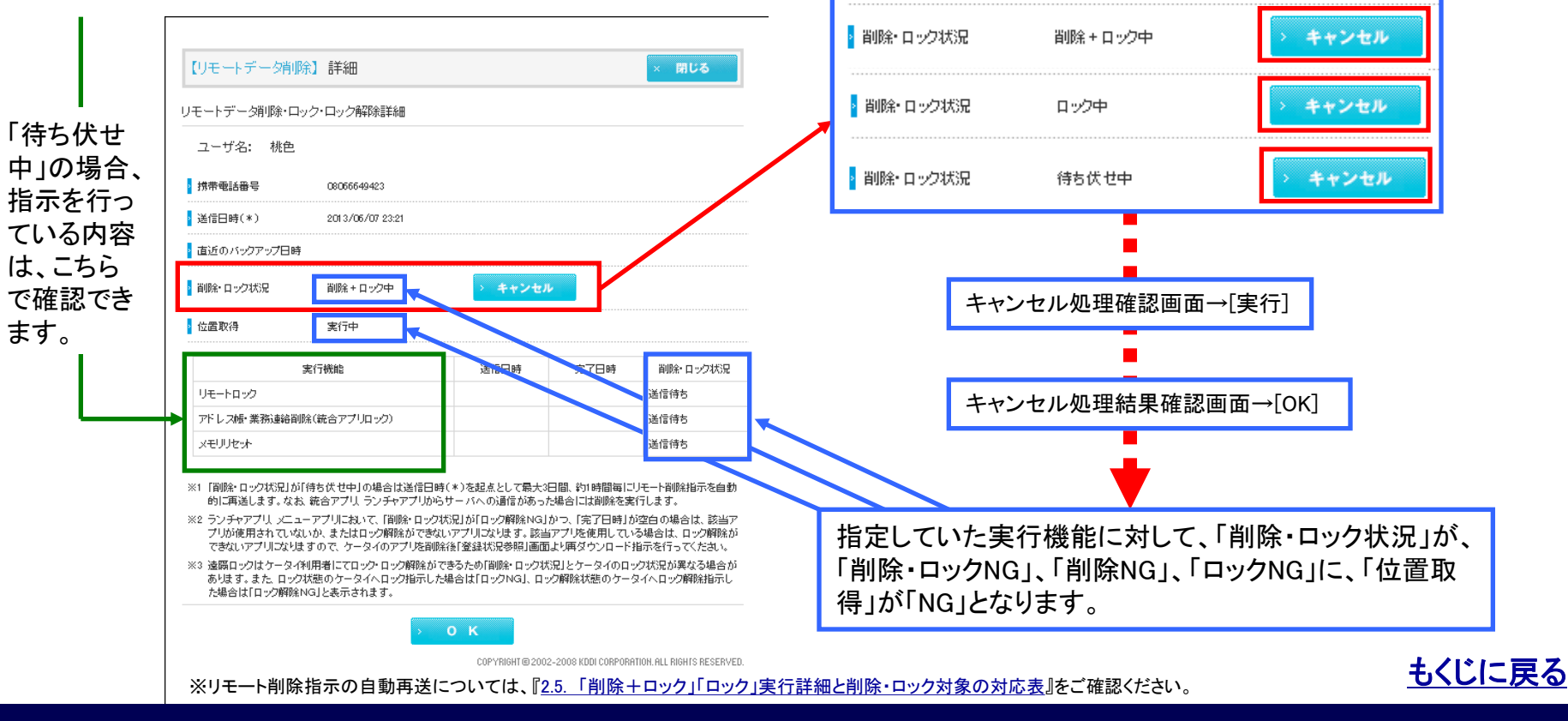

KDDI株式会社

# 3.「リモートデータ削除」に関するその他の注意点

#### 注意

<u>統合アプリ非削除機能に非対応の機種に「メモリリセット」</u>設定送信すると統合アプリも削除されます。統合アプリが削除された後「ロック解除」を設定送信した場合、ロック解除対象となる統合アプリが存在しないためアプリロック解除実行結果ステータスは「解除NG」と表示されます。

#### 注意

位置取得を行う統合アプリまたはメニューアプリが削除されると位置取得は行えませんのでご注意ください。

#### 注意

ロック状態のケータイへロック指示した場合は「ロックNG」、ロック解除状態のケータイへロック解除指示した場合は「ロック解除NG」と表示されます。

#### 注意

遠隔ロックはケータイ利用者にてロック・ロック解除ができるため「削除・ロック状況」とケータイのロック状況が異なる場合があります。

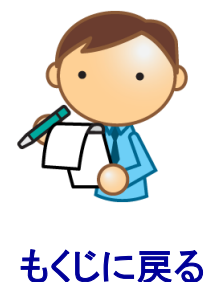

18

# 4.「リモートデータ削除」設定状況を一覧する

【リモートデータ削除】(TOP画面)では、「リモートデータ削除」設定状況を一覧できます。

#### ユーザを検索します。

1. 【リモートデータ削除】から「ユーザ検索」をクリックすると【リ モートデータ削除】ユーザ検索がポップアップで開きます。

2. 検索絞り込み条件を入力して「検索」をクリックすると。ポップ アップが閉じてユーザ検索結果が表示されます。

| 組織       | 全員      |                                     |                         |
|----------|---------|-------------------------------------|-------------------------|
| ユーザ名     |         | > 全件表示                              |                         |
| 氏名       |         | > 全件表示                              |                         |
| 携带電話番号   |         |                                     |                         |
| 備考       |         | > 全件表示                              |                         |
| 削除・ロック状況 | 指定しない   | ×                                   |                         |
|          |         |                                     |                         |
|          | > キャンセル | > 检索                                |                         |
|          | > キャンセル | > 被 案                               |                         |
|          |         | COPYRIGHT © 2005-2008 KDDI CORPORAT | ION, ALL RIGHTS RESERVE |

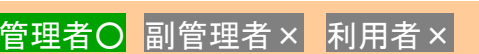

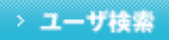

もくじに戻る

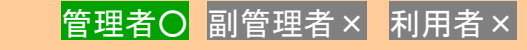

対象サービス : ビジネス便利パック GPS MAP